| 各部の名称と機能          | P.1-2   |
|-------------------|---------|
| 本体                | P.1-2   |
| リモコン              | P.1-5   |
| リモコンの電池を交換する      | P.1-6   |
| スタンド棒を取り付ける       | P.1-7   |
| 電源を入れる/切る         | P.1-8   |
| ACアダプタを接続する       |         |
| (内蔵電池を充電する)       | P.1-8   |
| 電源を入れる            | P.1-9   |
| 電源を切る             | P.1-10  |
| メニュー画面の呼び出しかた     | .P.1-10 |
| メニュー画面を表示する       | P.1-10  |
| サブメニューを表示する       | P.1-11  |
| 日付/時刻の設定          | .P.1-13 |
| 日付/時刻を設定する        | P.1-13  |
| カレンダー/時計を表示する     | P.1-15  |
| その他の基礎知識          | .P.1-19 |
| 自分の電話番号や電波状態を確認する | P.1-19  |
| 画面の明るさを調節する       | P.1-20  |
| 自動的にディスプレイを消灯させる  | P.1-21  |
| 自動的にディスプレイを点灯させる  | P.1-23  |
| 自動的に消灯・点灯させる曜日を   |         |
| 指定する              | P.1-24  |

| メモリカードを利用する                                                                                                    | P.1-26                                                             |
|----------------------------------------------------------------------------------------------------|--------------------------------------------------------------------|
| メモリカードの取り扱いについて                                                                                                    | P.1-26                                                             |
| メモリカードを取り付ける/取り外す                                                                                                    | P.1-26                                                             |
| メモリカードに保存された画像を見る…                                                                                                   | P.1-28                                                             |
| USIMカードのお取り扱い                                                                                                    | P.1-29                                                             |
| USIMカードをご利用になる前に                                                                                                    | P.1-29                                                             |
| miniB-CASカードのお取り扱い                                                                                                   | P.1-30                                                             |
| miniB-CASカードをご利用になる前に.                                                                                               | P.1-30                                                             |
|                                                                                                    |                                                                    |
| miniB-CASカードとUSIMカード                                                                                                 | თ                                                                  |
| miniB-CASカードとUSIMカード<br>取り付け/取り外し                                                                                    | თ<br>.P.1-31                                                       |
| miniB-CASカードとUSIMカード<br>取り付け/取り外し<br>miniB-CASカードとUSIMカードを                                                           | の<br>.P.1-31                                                       |
| miniB-CASカードとUSIMカード<br>取り付け/取り外し<br>miniB-CASカードとUSIMカードを<br>取り付ける                                                  | <b>ወ</b><br>. <b>P.1-31</b><br>P.1-31                              |
| miniB-CASカードとUSIMカード<br>取り付け/取り外し<br>miniB-CASカードとUSIMカードを<br>取り付ける<br>miniB-CASカードとUSIMカードを                         | <b>ወ</b><br>. <b>P.1-31</b><br>P.1-31                              |
| miniB-CASカードとUSIMカード<br>取り付け/取り外し<br>miniB-CASカードとUSIMカードを<br>取り付ける<br>miniB-CASカードとUSIMカードを<br>取り外す                 | <b>0</b><br>. <b>P.1-31</b><br>P.1-31                              |
| miniB-CASカードとUSIMカード<br>取り付け/取り外し<br>miniB-CASカードとUSIMカードを<br>取り付ける<br>miniB-CASカードとUSIMカードを<br>取り外す<br>防水性能に関する注意事項 | <b>0</b><br>. <b>P.1-31</b><br>P.1-31<br>P.1-32<br>. <b>P.1-33</b> |

n B

### 準備/基礎知識

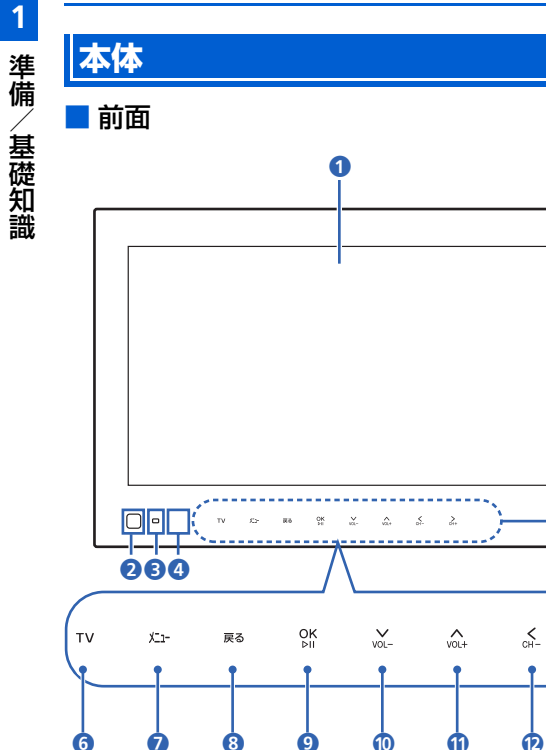

1 ディスプレイ

2 人感センサー

- 3環境光センサー
- 4 赤外線ポート
- 5 タッチキー

6

> CH+

Æ

指で軽く触れて(タッチ)操作します。操作ができると きは、各キーが点灯します。

 タッチキーの消灯時は、いずれかのタッチキーをタッチ すると、点灯して操作できる状態になり、画面には操作 ガイドが表示されます(
 P.7-4)。

|       | スライド<br>ショー表示中<br>の操作          | テレビ視聴中の操作                                  | メニュー画<br>面/サブメ<br>ニュー/設定<br>画面表示中の<br>操作 |
|-------|--------------------------------|--------------------------------------------|------------------------------------------|
| 6 ти  | スライドショー                        | とテレビを切り替                                   | 替えます。                                    |
| 7 X1- | メニュー画面を<br>1 秒以上タッチ<br>ます(サブメニ | 表示します。<br><sup>-</sup> すると、サブメ<br>ュー表示中を除く | ニューを表示し<br>く)。                           |
| 8 戻る  | 画像を反時計<br>方向に回転し<br>ます。        | —                                          | 前の画面に戻<br>ります。                           |

|             | スライド<br>ショー表示中<br>の操作             | テレビ視聴中<br>の操作           | メニュー画<br>面/サブメ<br>ニュー/設定<br>画面表示中の<br>操作  |
|-------------|-----------------------------------|-------------------------|-------------------------------------------|
| 9 OK<br>⊳II | 画像のスライ<br>ド表示を一時<br>停止/再生し<br>ます。 | チャンネルリ<br>ストを表示し<br>ます。 | 選択したメ<br>ニューを実行<br>します。<br>設定値を保存<br>します。 |
| 10 VOL-     | スライドの表<br>示モードを切                  | 音量を下げま<br>す。            | 選択枠を移動<br>します。                            |
|             | り替えます。                            | 音量を上げま<br>す。            | 設定値を変更<br>します。                            |
| 12 CH-      | 前の画像を表<br>示します。                   | 前のチャンネ<br>ルに切り替え<br>ます。 |                                           |
|             | 次の画像を表<br>示します。                   | 次のチャンネ<br>ルに切り替え<br>ます。 |                                           |

1

準備

基礎知識

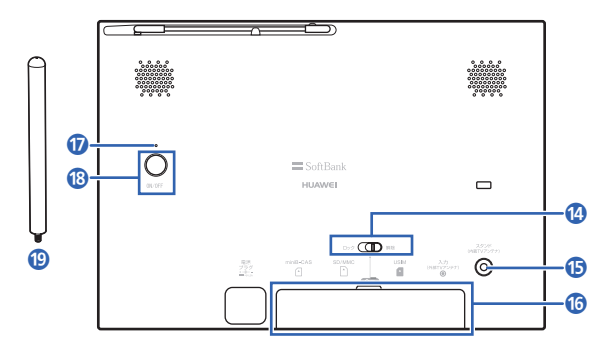

- 🚯 防水カバーロック
- ⑤ スタンド棒取付口

スタンド棒を取り付けます ( ▶ P.1-7)。

- 🜀 防水カバー
- 🕡 電源ランプ

電源が入っているときに点灯します(ACアダプタ接続中のみ)。

🔞 電源ボタン

本機のディスプレイを点灯/消灯します。 長押しすると、電源の入/切をします(▶ P.1-9)。 🕲 スタンド棒

スタンド棒にはアンテナが内蔵されています (● P.1-7)。

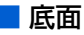

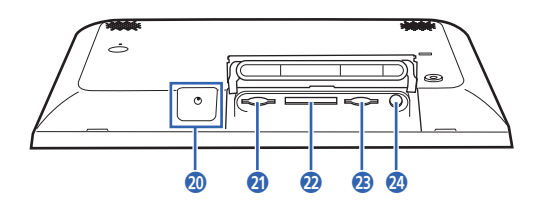

- 2 電源プラグ差込口
   付属のACアダプタを接続します (▶ P.1-8)。
- 2 miniB-CAS カード挿入口
   miniB-CAS カードを取り付けます (● P.1-31)。
- 2 メモリカード挿入口 SDメモリカード(SDHCメモリカード含む)または MMC(MultiMediaCard)を取り付けます(▶ P.1-26)。
- 3 USIMカード挿入口
   USIMカードを取り付けます(
   P.1-31)。
- ② 外部アンテナ差込口 市販の外部アンテナを接続します(▶ P.4-3)。

| リモコン                                                          | ● 赤外線                 | ポート                               |                         |                                           |
|---------------------------------------------------------------|-----------------------|-----------------------------------|-------------------------|-------------------------------------------|
| ■ 正面/背面<br>①                                                  |                       | スライド<br>ショー表示中<br>の操作             | テレビ視聴中の操作               | メニュー画<br>面/サブメ<br>ニュー/設定<br>画面表示中の<br>操作  |
|                                                               | _ <u>2</u> o          | 本機のディスブ                           | レイを点灯/消燥                | 丁します。                                     |
|                                                               | 3 TV 735              | スライドショー                           | とテレビを切り替                | <b>香えます。</b>                              |
|                                                               | 4 vol+                | スライドの表<br>示モードを切<br>り替えます。        | 音量を上げま<br>す。            |                                           |
| YOL-            新田市         新田市           1         2         | 5                     | 前の画像を表<br>示します。                   | 前のチャンネ<br>ルに切り替え<br>ます。 | 選択枠を移動<br>します。                            |
| 4     5     6       7     8     9                             | 6 ≩                   | 次の画像を表<br>示します。                   | 次のチャンネ<br>ルに切り替え<br>ます。 | 設定値を変更<br>します。                            |
| 10     11     12       戻る     メニュー     設定       三So     IBank |                       | スライドの表<br>示モードを切<br>り替えます。        | 音量を下げま<br>す。            |                                           |
| B (2) (5)                                                     | 3 OK<br><sub>20</sub> | 画像のスライ<br>ド表示を一時<br>停止/再生し<br>ます。 | チャンネルリ<br>ストを表示し<br>ます。 | 選択したメ<br>ニューを実行<br>します。<br>設定値を保存<br>します。 |

準備/基礎知識

|                                                                                                    | スライド<br>ショー表示中<br>の操作            | テレビ視聴中<br>の操作     | メニュー画<br>面/サブメ<br>ニュー/設定<br>画面表示中の<br>操作 |
|----------------------------------------------------------------------------------------------------|----------------------------------|-------------------|------------------------------------------|
| 9 #相表                                                                                                    | 番組表を表示し                          | ます。               |                                          |
| <b>10</b> ●錄画                                                                                                    | -                                | 録画を開始/<br>停止します。  | -                                        |
| □     □     □     □     □     □     □     □     □     □     □     □     □     □     □     □     □     □     □     □     □     □     □     □     □     □     □     □     □     □     □     □     □     □     □     □     □     □     □     □     □     □     □     □     □     □     □     □     □     □     □     □     □     □     □     □     □     □     □     □     □     □     □     □     □     □     □     □     □     □     □     □     □     □     □     □     □     □     □     □     □     □     □     □     □     □     □     □     □     □     □     □     □     □     □     □     □     □     □     □     □     □     □     □     □     □     □     □     □     □     □     □     □     □     □     □     □     □     □     □     □     □     □     □     □     □     □     □     □     □     □     □     □     □     □     □     □     □     □     □     □     □     □     □     □     □     □     □     □     □     □     □     □     □     □     □     □     □     □     □     □     □     □     □     □     □     □     □     □     □     □     □     □     □     □     □     □     □     □     □     □     □     □     □     □     □     □     □     □     □     □     □     □     □     □     □     □     □     □     □     □     □     □     □     □     □     □     □     □     □     □     □     □     □     □     □     □     □     □     □     □     □     □     □     □     □     □     □     □     □     □     □     □     □     □     □     □     □     □     □     □     □     □     □     □     □     □     □     □     □     □     □     □     □     □     □     □     □     □     □     □     □     □     □     □     □     □     □     □     □     □     □     □     □     □     □     □     □     □     □     □     □     □     □     □     □     □     □     □     □     □     □     □     □     □     □     □     □     □     □     □     □     □     □     □     □     □     □     □     □     □     □     □     □     □     □     □     □     □     □     □     □     □     □     □     □     □     □     □     □     □     □     □     □     □     □     □     □     □     □ | 録画一覧を表示                          | します。              |                                          |
| 12 チャ<br>ンネル<br>ボタン                                                                                                    | 選択したチャ<br>ンネルでテレ<br>ビが起動しま<br>す。 | チャンネルを<br>切り替えます。 | 選択したチャ<br>ンネルでテレ<br>ビが起動しま<br>す。         |
| 3 3                                                                                                    | 画像を反時計<br>方向に回転し<br>ます。          | -                 | 前の画面に戻<br>ります。                           |
| 14 🛌                                                                                                    | メニュー画面を                          | 表示します。            |                                          |
| 15 設定                                                                                                    | サブメニューを<br>中を除く)。                | 表示します(サ           | ブメニュー表示                                  |

リモコンの電池を交換する

 リモコン下部の溝に指をかけて、電池カバーを 持ち上げる

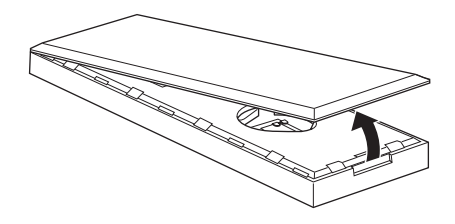

2 電池カバーと本体をしっかり持ち、電池カバー を本体から引き離す

電池カバーのツメを折らないよう、静かに開いてくだ さい。

🌀 電池カバー

3 「+」面を上にして電池を入れる

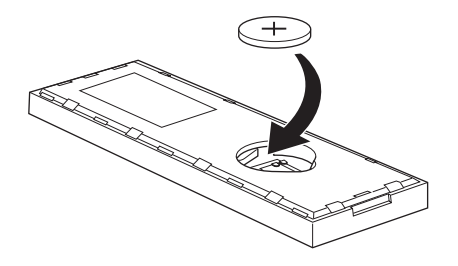

4 リモコン本体の穴と電池カバーのツメがぴった り合うように重ねる

カチッと音がなってツメがはまるまで、電池カ バーを静かに押す

電池カバーのツメすべてがはまるまで、繰り返し押し てください。

電池カバーが浮いていないかどうか、電池カバーを押 して確認してください。

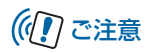

• 電池を交換する際は、CR2025 を使用してください。

## スタンド棒を取り付ける

スタンド棒をスタンド棒取付口に固定します。

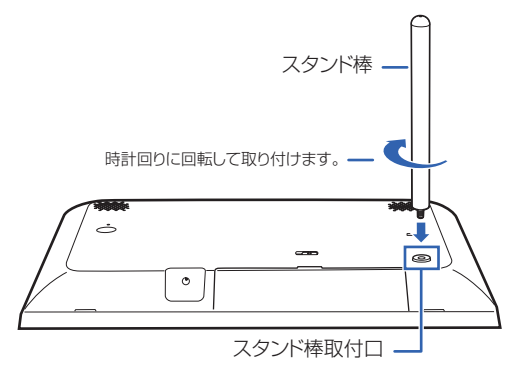

## ((!) ご注意

- スタンド棒を取り付けた状態で、本機に無理な力を加えないでください。故障の原因となります。
- スタンド棒にはアンテナが内蔵されています。テレビの視聴は、必ずスタンド棒を取り付けて行ってください。

## 電源を入れる/切る

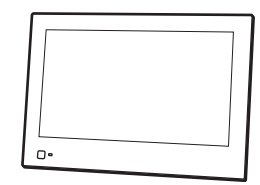

■ 縦向きに置く場合

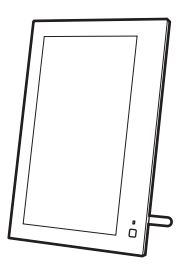

## ACアダプタを接続する (内蔵電池を充電する)

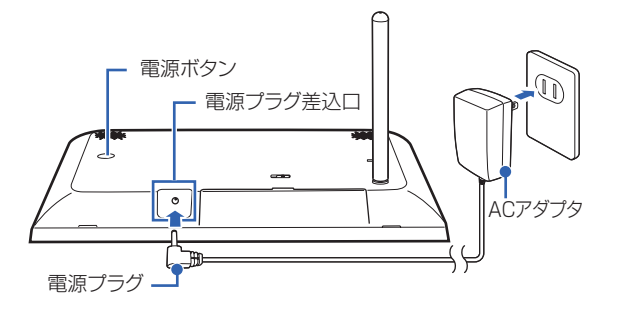

1 付属のACアダプタの電源プラグを、本機底面の電源プラグ差込口に差し込む

# 2 ACアダプタのプラグを、コンセントに差し込む

内蔵電池が満充電されていないときは、充電が開始されます。

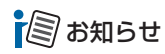

 本機は、ACアダプタを取り外して内蔵電池で使用することが できます。ACアダプタは防水ではないので、水のかかる可能 性のある場所で使用する際などは、内蔵電池を充電してお使 いください。

## 電源を入れる

#### 1 背面の電源ボタンを約1秒以上押す

電源が入ると起動画面が表示されます。 テレビの初期設定が済んでいない場合は、「かんたん使 い方ガイド(フルセグ・ワンセグ操作編)」(別紙)を 参照してください。

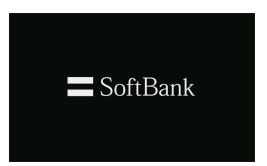

## メニュー画面の呼び出しかた

1

1

## 電源を切る

#### 背面の電源ボタンを約2秒以上押す

終了画面が表示され、電源が切れます。

 電源を切ってしばらく使用しない場合は、AC アダプタ をコンセントから外してください。

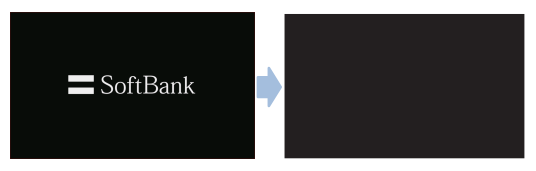

((1) ご注意

メール受信中は、電源ボタンを押しても電源が切れない場合があります。

#### 使いこなしチェック!

 ●設定した時刻に自動的にディスプレイを消灯/点灯する には(● P.1-21)

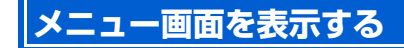

本機の設定を変更したり、保存されている画像を見たりする ときは、タッチキーの [\*--]をタッチしてメニュー 画面を表示 し、項目を選択します。

 [▲]または[▲]をタッチして選択枠を移動し、[M]をタッチ すると選択枠の位置の項目を選択できます。

例)スライドショー表示中/テレビ視聴中などにメ ニュー画面から「メールー覧画面」を呼び出す場 合

## -בבא

#### メニュー画面が表示されます。

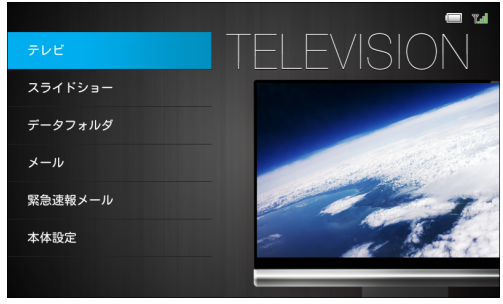

メニュー画面

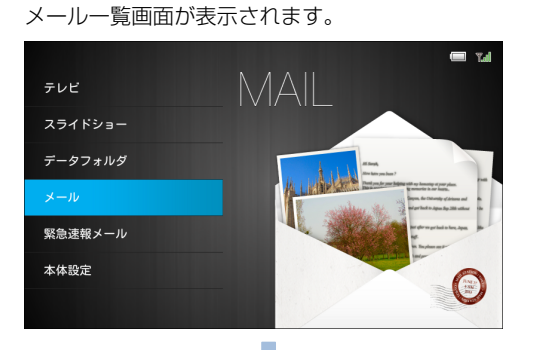

2

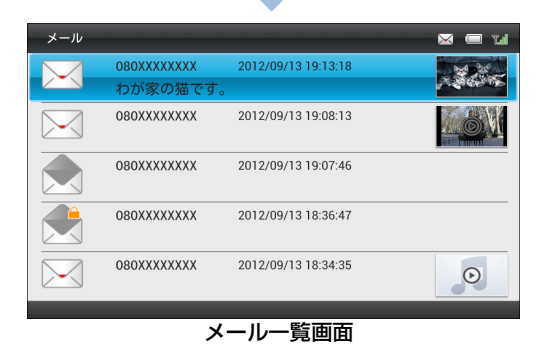

サブメニューを表示する

表示中の画面やファイルの設定をするときは、タッチキーの 𝒯==-を1秒以上タッチまたはリモコンの ∞=を押してサブ メニューを表示し、項目を選択します。

例)スライドショー表示中/テレビ視聴中などにメ ニュー画面から「メール」の「新着メール受信」 を呼び出す場合

1 XII-

メニュー画面が表示されます。

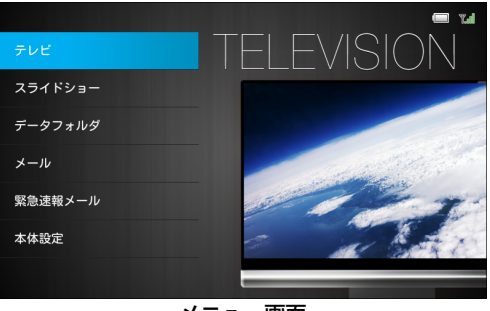

メニュー画面

#### メニュー画面の呼び出しかた

1

2

(<u>№</u>) / <u>№</u>] で「メール」を選択→ <u>№</u> メールー覧画面が表示されます。

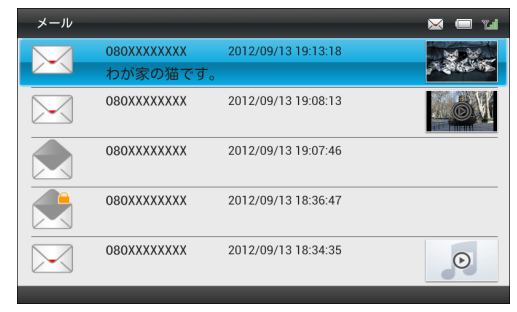

メール一覧画面

3 上一を1秒以上タッチまたはリモコンの サブメニューが表示されます。 4 (A) / (M) で「新着メール受信」を選択→ (M) (A) または(M) をタッチして選択枠を移動し、(M) を タッチすると選択枠の位置の項目を選択できます。

| 削除          |
|-------------|
| 保護          |
| 複数選択        |
| 並べ替え        |
| 受信拒否リストに登録  |
| 受信拒否リストから削除 |
| 新着メール受信     |
| サブメニュー      |

## 日付/時刻を設定する

本機のカレンダー機能や時計機能の日時を正しく表示させ るためには、日付/時刻を設定します。 設定方法には、「自動補正」と「手動補正」の2つの方法が あります。

### 日付/時刻を自動補正で設定する

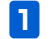

|メニュー|→|<sub>vol+</sub>|/|<sub>vol-</sub>で「本体設定」を選択→|<sub>bil</sub>|

本体設定画面が表示されます。

| 本体設定      | Tal |
|-----------|-----|
| 基本設定      |     |
| テレビ設定     |     |
| スライドショー設定 |     |
| 緊急速報メール設定 |     |
| 音量設定      |     |
| 消灯・点灯設定   |     |
| その他の設定    |     |
|           |     |
|           |     |

本体設定画面

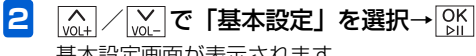

基本設定画面が表示されます。

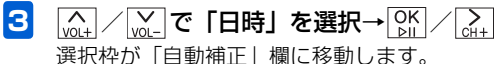

| 基本設定      |                                      |               |      |              |            | 🗆 W |
|-----------|--------------------------------------|---------------|------|--------------|------------|-----|
| 画面の明るさ    | 自動補正                                 | 年             | 月    | 8            | 時          | 分   |
| 日時        |                                      | · ·           |      | _            |            |     |
| メモリ容量     | Off                                  | 2012          | 1    | 1            | 0          | 0   |
| 操作ガイド表示   |                                      |               |      |              |            |     |
| メール受信通知   | <ul> <li>時刻補</li> <li>正堂に</li> </ul> | 正をOff<br>動作した | にすると | 、テレヒ<br>#があり | の録画<br>ます。 | 予約が |
| 消灯中のメール受信 | Enne                                 | ±011-0-0      |      | 1,5 0, 7     | 0, 9 0     |     |
|           |                                      |               |      |              |            |     |
|           |                                      |               |      |              |            |     |
|           |                                      |               |      |              |            |     |
|           |                                      |               |      |              |            |     |

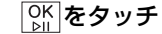

4

「自動補正」欄で<sup>○</sup>とタッチするごとに、「On」と「Off」 が変わります。 ※お買い上げ時は「On」に設定されております。

1

#### 日付/時刻を手動で設定する

例) 2012年9月10日午前8時30分に設定する場合

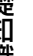

1

| 本体設定      |        |  | Tal |
|-----------|--------|--|-----|
| 基本設定      |        |  |     |
| テレビ設定     |        |  |     |
| スライドショー設定 |        |  |     |
| 緊急速報メール設定 |        |  |     |
| 音量設定      |        |  |     |
| 消灯・点灯設定   |        |  |     |
| その他の設定    |        |  |     |
|           |        |  |     |
|           | 本体設定画面 |  |     |

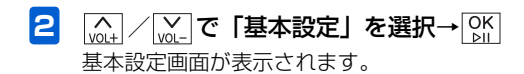

3 (A) / (W) で「日時」を選択→(M) / (A)
 選択枠が「自動補正」欄に移動します。

| 基本設定      |              |                 |            |              |      | 🔲 14 |
|-----------|--------------|-----------------|------------|--------------|------|------|
| 画面の明るさ    | 自動補正         | 年               | 月          | 8            | 時    | 分    |
| 日時        | _            | _               | _          | _            | _    | _    |
| メモリ容量     | On           | 2012            |            |              | 0    | 0    |
| 操作ガイド表示   |              |                 |            |              |      |      |
| メール受信通知   | 時刻補<br>  正堂に | i正をOffl<br>動作した | こすると       | 、テレヒ<br>性があり | の録画  | 予約が  |
| 消灯中のメール受信 |              | ±//FO/d         | NO . OJ HE | 11.00.0      | 0.90 |      |
|           |              |                 |            |              |      |      |
|           |              |                 |            |              |      |      |
|           |              |                 |            |              |      |      |
|           |              |                 |            |              |      |      |
|           |              |                 |            |              |      |      |

#### 4 OK をタッチ

「自動補正」欄で「MLをタッチするごとに、「On」と「Off」 が変わります。 手動補正を設定する場合は、「Off」にします。

5 再度、(
ABC、(
ACC) / (
ACC) / (
C) / (
C) / (
C) / (
C) / (
C) / (
C) / (
C) / (
C) / (
C) / (
C) / (
C) / (
C) / (
C) / (
C) / (
C) / (
C) / (
C) / (
C) / (
C) / (
C) / (
C) / (
C) / (
C) / (
C) / (
C) / (
C) / (
C) / (
C) / (
C) / (
C) / (
C) / (
C) / (
C) / (
C) / (
C) / (
C) / (
C) / (
C) / (
C) / (
C) / (
C) / (
C) / (
C) / (
C) / (
C) / (
C) / (
C) / (
C) / (
C) / (
C) / (
C) / (
C) / (
C) / (
C) / (
C) / (
C) / (
C) / (
C) / (
C) / (
C) / (
C) / (
C) / (
C) / (
C) / (
C) / (
C) / (
C) / (
C) / (
C) / (
C) / (
C) / (
C) / (
C) / (
<pC) / (</p>
<pC) / (</p>
<pC) / (</p>
<pC) / (</p>
<pC) / (</p>
<pC) / (</p>
<pC) / (</p>
<pC) / (</p>
<pC) / (</p>
<pC) / (</p>
<pC) / (</p>
<pC) / (</p>
<pC) / (</p>
<pC) / (</p>
<pC) / (</p>
<pC) / (</p>
<pC) / (</p>
<pC) / (</p>
<pC) / (</p>
<pC) / (</p>
<pC) / (</p>
<pC) / (</p>
<pC) / (</p>
<pC) / (</p>
<pC) / (</p>
<pC) / (</p>
<pC) / (</p>
<pC) / (</p>
<pC) / (</p>
<pC) / (</p>
<pC) / (</p>
<pC) / (</p>
<pC) / (</p>
<pC) / (</p>
<pC) / (</p>
<pC) / (</p>
<pC) / (</p>
<pC) / (</p>
<pC) / (</p>
<pC) / (</p>
<pC) / (</p>
<pC) / (</p>
<pC) / (</p>
<pC) / (</p>
<pC) / (</p>
<pC) / (</p>
<pC) / (</p>
<pC) / (</p>
<pC) / (</p>
<pC) / (</p>
<pC) / (</p>
<pC) / (</p>
<pC) / (</p>
<pC) / (</p>
<pC) / (</p>
<pC) / (</p>
<pC) / (</p>
<pC) / (</p>
<pC) / (</p>
<pC) / (</p>
<pC) / (</p>
<pC) / (</p>
<pC) / (</p>
<pC) / (</p>
<pC) / (</p>
<pC) / (</p>
<pC) / (</p>
<pC) / (</p>
<pC) / (</p>
<pC) / (</p>
<pC) / (</p>
<pC) / (</p>
<pC) / (</p>
<pC) / (</p>

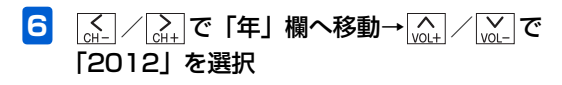

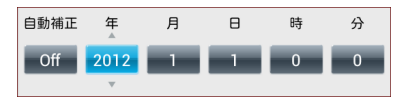

7 (→) / (→) で「月」欄へ移動→(→) / (→) で
 「9」を選択

以降、同様な操作で「日」を「10」、「時」を「8」、 「分」を「30」に設定します。

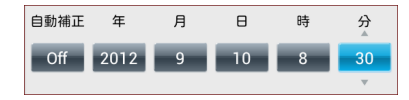

- 8 各欄の数値を設定→○K 日付/時刻の設定が完了します。

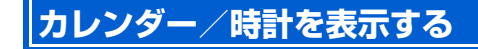

スライドショー表示中の画面の左側にカレンダーまたは時計 を表示することができます(日付/時刻を設定する ▶ P.1-13)。

#### カレンダーを表示する

 
 <u>水中</u>→ <u>√0+</u> / <u>√0-</u> で「本体設定」を選択→ ○K 本体設定画面が表示されます。

| 本体設定      | Tal |
|-----------|-----|
| 基本設定      |     |
| テレビ設定     |     |
| スライドショー設定 |     |
| 緊急速報メール設定 |     |
| 音量設定      |     |
| 消灯・点灯設定   |     |
| その他の設定    |     |
|           |     |
|           |     |

本体設定画面

1

2 (with) / [within] で「スライドショー設定」を選択→ OK DK

スライドショー設定画面が表示されます。

- 3 (m) / (m) で「表示モード」を選択→ (M) / (m) / (m) / (
- 4 (▲) / (▲) で「カレンダー」を選択→ ○K 「カレンダー」が選択されます。

| スライドショー設定 | 📼 Tal                     |
|-----------|---------------------------|
| 表示モード     | ● 画像のみ                    |
| 表示モード編集   | ◎ 時計                      |
| 切り替え効果    | 0.191                     |
| 切り替え速度    | ◎ 天気予報                    |
| 表示順       | <ul> <li>カレンダー</li> </ul> |
| スライドショー再開 | スライドショーの表示モードを変更できます。     |
| 自動回転      | スライドショー中は上下キーで変更できます。     |
| 自動拡大      |                           |
| 一時停止設定    |                           |
|           |                           |

5 戻る→戻る→戻る→スライドショーに戻る カレンダーが表示されます。

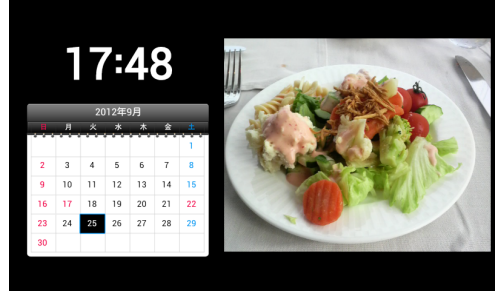

#### 1ヶ月(2 画面表示)画面

■ 画像だけの表示に戻す場合

手順4で「画像のみ」を選択します。

## 🔊 お知らせ

スライドショー表示中に (A) / (A) をタッチしても、表示モードを変更できます。

1

準備/基礎知識

#### 時計を表示する

1

 $|\underline{\textbf{L}}_{1-}] \rightarrow [\underline{\textbf{M}}_{1-}] / [\underline{\textbf{M}}_{1-}] \mathbf{c} [ 本体設定] を選択 \rightarrow [\underline{\textbf{M}}_{1-}]$ 本体設定画面が表示されます。

| 本体設定      | Tal |
|-----------|-----|
| 基本設定      |     |
| テレビ設定     |     |
| スライドショー設定 |     |
| 緊急速報メール設定 |     |
| 音量設定      |     |
| 消灯・点灯設定   |     |
| その他の設定    |     |
|           |     |

「時計」が選択されます。

4

| スライドショー設定 | ta 🗩                  |
|-----------|-----------------------|
| 表示モード     | ● 画像のみ                |
| 表示モード編集   | ● 時計                  |
| 切り替え効果    | <b>•</b> • • • • •    |
| 切り替え速度    | ◎ 天気予報                |
| 表示順       | ◎ カレンダー               |
| スライドショー再開 | スライドショーの表示モードを変更できます。 |
| 自動回転      | スライドショー中は上下キーで変更できます。 |
| 自動拡大      |                       |
| 一時停止設定    |                       |
|           |                       |

本体設定画面

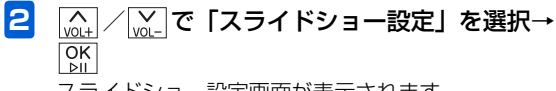

スライドショー設定画面が表示されます。

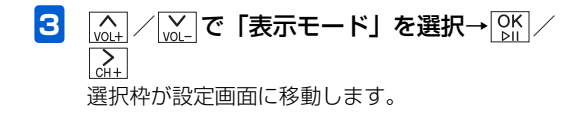

5 戻る→戻る→戻る→スライドショーに戻る 時計が表示されます。

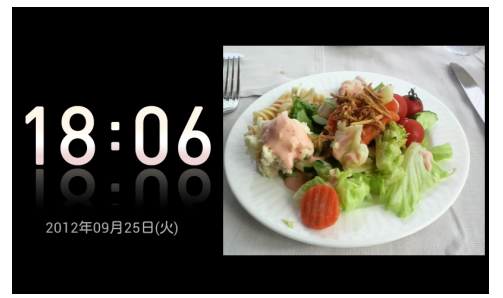

デジタル時計画面

#### ■ 画像だけの表示に戻す場合

手順4で「画像のみ」を選択します。

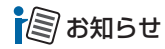

スライドショー表示中に (w) をタッチしても、表示モードを変更できます。

## 自分の電話番号や電波状態を確認する

スライドショー表示中/テレビ視聴中に区→を1秒以上タッチまたはリモコンの∞を押すと、サブメニューのほかに本機の 電話番号やメールアドレス、電波状態などを確認することができます。 画面の上部には、設定状態を確認できるアイコンが表示されます。

#### 1 スライドショー表示中/テレビ視聴中→ x1 を1秒以上タッチまたはリモコンの

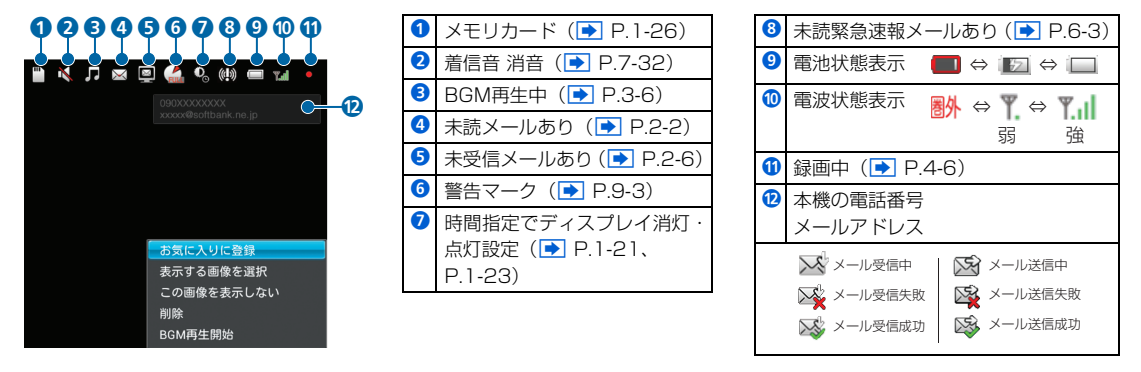

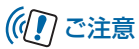

 ソフトウェアを初期化(● P.8-2)した後、メールアドレスが表示されない場合があります。そのような場合は、パソ コンから My SoftBank にアクセスしてアドレス確認メールの送信を行ってください。(● P.8-4) 1

準備/基礎知識

#### その他の基礎知識

1

## 画面の明るさを調節する

ディスプレイの明るさを4種類から選択できます。

1

| メニュ-→ <u>ヽ</u> ヽ/ <sub>VOL+</sub> で | 「本体設定」 | を選択→ OP | $\left[ \right]$ |
|-------------------------------------|--------|---------|------------------|
| 本体設定画面が表示さ                          | れます。   |         |                  |

| 本体設定      | Tal |
|-----------|-----|
| 基本設定      |     |
| テレビ設定     |     |
| スライドショー設定 |     |
| 緊急速報メール設定 |     |
| 音量設定      |     |
| 消灯・点灯設定   |     |
| その他の設定    |     |
|           |     |

選択枠が設定画面に移動します。

3

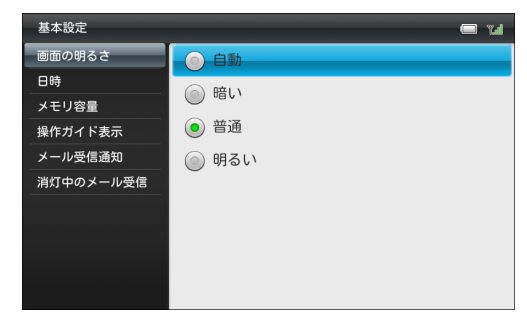

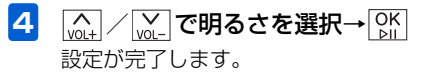

本体設定画面

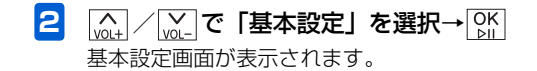

## 自動的にディスプレイを消灯させる

時刻を指定して、本機のディスプレイを自動的に消灯させる ことができます。

- 例) 消灯時刻を午後10時30分に設定する場合

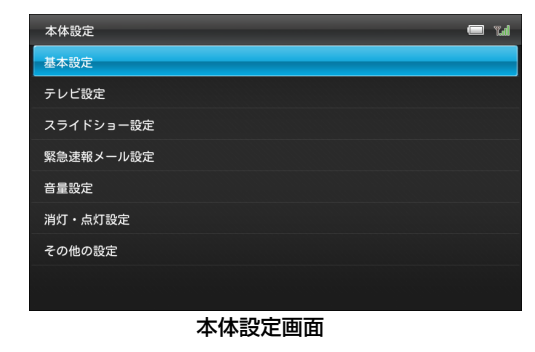

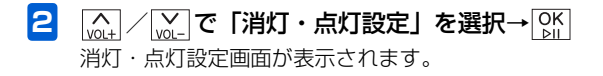

3 (A) / (A) / (B) / (C) / (C)

「設定状態」欄で「Off」が選択されている状態 で<sup>[OK]</sup> 表示が「On」に変わります。

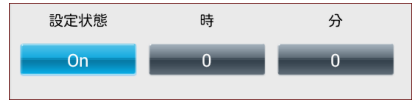

On→時間指定で消灯が設定されています。 Off→時間指定で消灯は設定されていません。

#### その他の基礎知識

| 5 | <u>く</u> 」∕ ♪ で選択枠を | 「時」 | <b>欄へ移動→</b> へ/ <sub>VOL+</sub> / |
|---|---------------------|-----|-----------------------------------|
|   | ₩_で「22」を選択          |     |                                   |

6 (▲) / (▲) で「分」欄へ移動→(▲) / (▲) / (∞) で
 「30」を選択

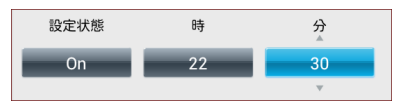

#### 7 OK ⊳⊪

1

準備/基礎知識

設定が完了します。

#### ■ 時間指定を無効にする場合

[点] / [点] で「設定状態」欄を選択→[K]をタッチして
 [Off」にします。

## 🔊 お知らせ

- ・時間指定によってディスプレイが消灯しているときは、電源 ランプが赤く点灯します(ACアダプタ接続中のみ)。
- 手動でディスプレイを点灯させる場合は、電源ボタンを押します。

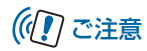

 消灯中はタッチキー操作もできなくなりますが、メールを 受信した後、一定時間はタッチキー操作が可能です。

## 自動的にディスプレイを点灯させる

時刻を指定して、本機のディスプレイを自動的に点灯させる ことができます。

- 例) 点灯時刻を午前7時30分に設定する場合

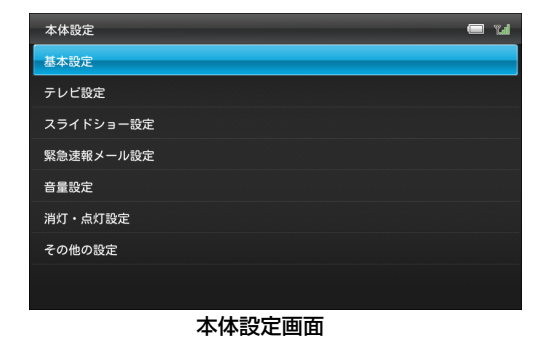

2 (▲) / (▲) で「消灯・点灯設定」を選択→○К 消灯・点灯設定画面が表示されます。 「<sub>VOL+</sub> / <sub>VOL-</sub> で「時間指定で点灯」を選択→ OK <sub>CH+</sub>

選択枠が「設定状態」欄に移動します。

3

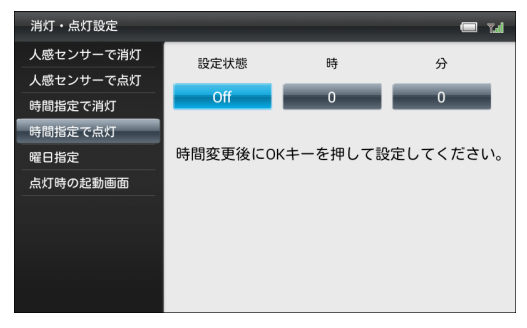

**「設定状態」欄で「Off」が選択されている状態** で <u>OK</u> 表示が「On」に変わります。

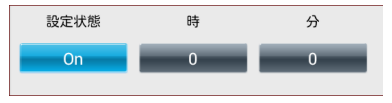

On→時間指定で点灯が設定されています。 Off→時間指定で点灯は設定されていません。

#### その他の基礎知識

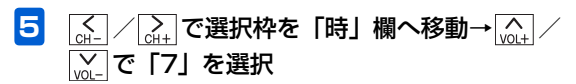

6 (▲) / (▲) で「分」欄へ移動→(▲) / (▲) / (▲) で
 「30」を選択

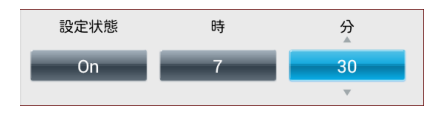

#### **7** OK ▷II

設定が完了します。

#### ■ 時間指定を無効にする場合

 [点] / 
 [〕 [〕 ]
 [〕 [〕 [〕 [〕 [〕 [〕 [〕 [〕 [〕 [〕 [〕 [〕 [〕 [〕 [〕 [〕 [〕 [〕 [〕 [〕 [〕 [〕 [〕 [〕 [〕 [〕 [〕 [〕 [〕 [〕 [〕 [〕 [〕 [〕 [〕 [〕 [〕 [〕 [〕 [〕 [〕 [〕 [〕 [〕 [〕 [〕 [〕 [〕 [〕 [〕 [〕 [〕 [〕 [〕 [〕 ]
 [〕
 [〕
 [〕
 [〕
 [〕
 [〕
 [〕
 [〕
 [〕
 [〕
 [〕
 [〕
 [〕
 [〕
 [〕
 [〕
 [〕
 [〕
 [〕
 [〕
 [〕
 [〕
 [〕
 [〕
 [〕
 [〕
 [〕
 [〕
 [〕
 [〕
 [〕
 [〕
 [〕
 [〕
 [〕
 [〕
 [〕
 [〕
 [〕
 [〕
 [〕
 [〕
 [〕
 [〕
 [〕
 [〕
 [〕
 [〕
 [〕
 [〕
 [〕
 [〕
 [〕
 [〕
 [〕
 [〕
 [〕
 [〕
 [〕
 [〕
 [〕
 [〕
 [〕
 [〕
 [〕
 [〕
 [〕
 [〕
 [〕
 [〕
 [〕
 [〕
 [〕
 [〕
 [〕
 [〕
 [〕
 [〕
 [〕
 [〕
 [〕
 [〕

### 自動的に消灯・点灯させる曜日を指定 する

自動的にディスプレイを消灯・点灯させる曜日を指定しま す。

- 例)「祝日を除く」「火曜日」「木曜日」「金曜日」を指 定する場合

| 本体設定      | Tal |
|-----------|-----|
| 基本設定      |     |
| テレビ設定     |     |
| スライドショー設定 |     |
| 緊急速報メール設定 |     |
| 音量設定      |     |
| 消灯・点灯設定   |     |
| その他の設定    |     |
|           |     |
|           |     |

本体設定画面

その他の基礎知識

キャンセル

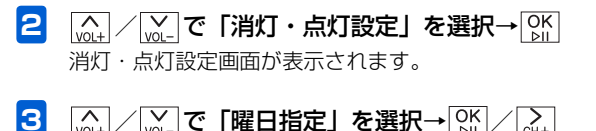

「「With / With C I 曜日指定」を選択→ OK / Cith 選択枠が設定画面に移動します。

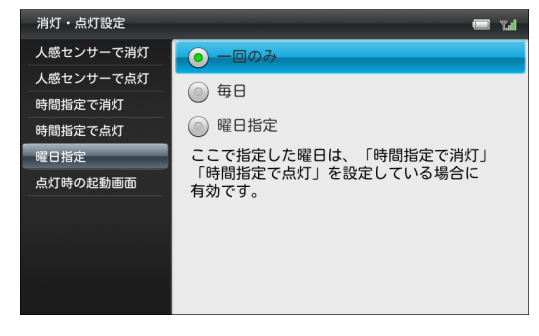

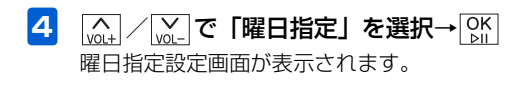

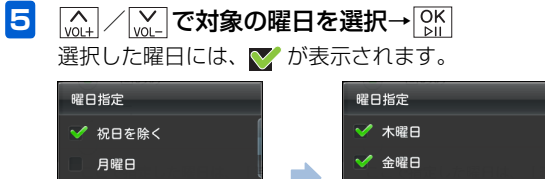

# 準備/基礎知識

1

■ 選択を解除する場合

キャンセル

▼ 火曜日

水曜日

ок

🛄 / 🔛 で 🏹 が表示されている曜日に選択枠を移動→ OK をタッチします。

土曜日

日曜日

ОК

[vot] / [vot] で「OK」を選択→[ok] 6 設定が完了します。

■「毎日」を指定する場合

手順4で「毎日」を選択します。

1

## メモリカードの取り扱いについて

本機では市販の2GバイトまでのSDメモリカード、32Gバ イトまでのSDHCメモリカード、および2Gバイトまでの MMC (MultiMediaCard)の各メモリカードに対応してい ます(2012年12月現在)。

- 市販のメモリカードを使用する場合は、まずパソコンで フォーマット(初期化)してください。
   対応フォーマット: FAT/FAT32
- 本機で対応しているメモリカードを使用してください。本 機で対応していないメモリカードを使用すると、正しく動 作しないことがあります。
- ラベルやシールなどを貼り付けないでください。メモリカードは非常に薄く、精密に作られているため、ラベルやシール程度の厚みでも接触不良やデータの破壊などの原因となることがあります。
- メモリカードには寿命があります。長期間使用するとデー タが書き込めなくなることがあります。
- データの読み込み中や書き込み中は、絶対にメモリカード を取り外したり電源を切ったりしないでください。
- microSD<sup>™</sup>/miniSD<sup>™</sup>メモリカードをお使いの場合は、変換アダプタが必要です。

## メモリカードを取り付ける/取り外す

#### メモリカードを取り付ける

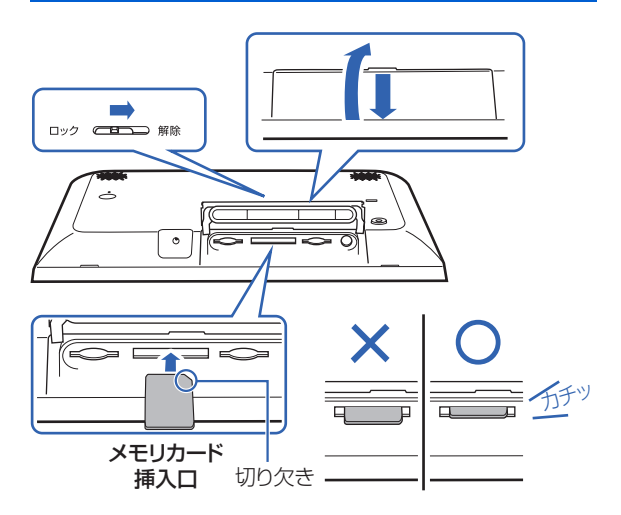

防水カバーロックのロックが解除されているか 確認して、防水カバーを手前に引き、持ち上げ る

メモリカードを利用する

2 本機の底面を正面に向け、切り欠き部分の向き に注意してメモリカード挿入口に差し込む

「カチッ」と音がするまで、ゆっくり差し込んでくださ い。

- メモリカードは、本機の電源が入っているときに取り付けてください。
- 3 防水カバーを取り付け、防水カバーロックを ロックする

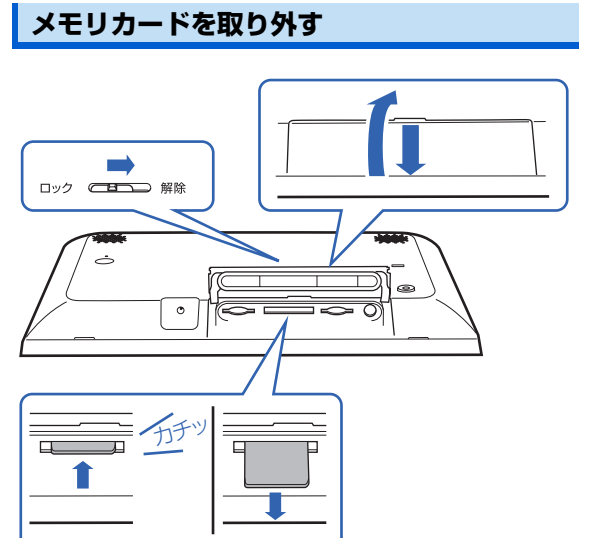

 防水カバーロックのロックが解除されているか 確認して、防水カバーを手前に引き、持ち上げ る 1

メモリカードの見えている部分を指で軽く押し 込む

指を離すと、メモリカードがメモリカード挿入口から 少し出てきます。

メモリカードをゆっくりと引き抜いて取り外す

## ((1) ご注意

メール受信時にメモリカードを取り外さないでください。
 本機のメモリの空き容量が少ないときなどに、受信した画像を保存できない場合があります。

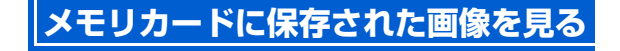

#### スライドショー表示中に画像が保存されている メモリカードを本機に取り付ける

メモリカードが正しく取り付けられると、メモリカー ドマークが表示され、メモリカード内の画像が自動的 にスライド表示されます。

XEUD-K

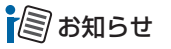

 本機のメモリの空き容量が少ないときにメモリカードを取り 付けると、一定の空き容量ができるまで、本機に保存されて いる画像や動画、音楽が自動的にメモリカードに移動されま す。

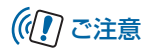

 対応していない形式の画像は表示されません。対応している 画像形式につきましては、「主な仕様」(▶ P.9-5)を参照し てください。

使いこなしチェック!

- ●本機およびメモリカードのメモリ情報を表示するには
   (● P.7-3)
- ●画像の表示順を設定するには (▶ P.7-21)
- ●メモリカードに保存されている画像を確認するには (● P.5-2)

## USIMカードをご利用になる前に

USIMカードはお客様情報が入ったICカードです。本機は、 USIMカードが取り付けられていないと利用できません。

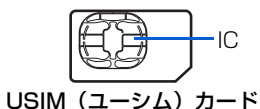

次の点にご注意ください。USIMカードの詳細については、 USIMカードに付属の説明書を参照してください。

- USIMカードの取り付けや取り外しをするときには、必要 以上に力を入れないでください。
- •電源を切らずに、USIMカードの取り付けや取り外しを行った場合の動作につきましては、保証いたしません。
- 他社製品のICカードリーダーなどにUSIMカードを挿入し、故障したときは、お客様ご自身の責任となり当社では 責任を負いかねますのでご注意ください。
- IC部分はいつもきれいな状態でご使用ください。
- •お手入れするときは、乾いた柔らかい布などで拭いてください。
- USIMカードにラベルなどを貼り付けないでください。USIM カードは非常に薄く、精密に作られているため、ラベルやシー ル程度の厚みでも接触不良やデータの破壊などの原因となる ことがあります。

## miniB-CAS カードのお取り扱い

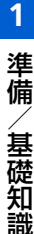

#### ((1) ご注意

- USIM カードの所有権は当社に帰属します。
- 紛失、破損などによる USIM カードの再発行は有償となります。
- 解約などの際は、USIM カードを当社にご返却ください。
- お客様からご返却いただいた USIM カードは、環境保全の ためリサイクルされています。
- USIM カードの仕様、性能は予告なしに変更する可能性が あります。ご了承ください。
- USIM カードならびに本機(USIM カード挿入済み)の盗 難・紛失の際は、必ず緊急利用停止の手続きを行ってくだ さい。緊急利用停止の手続きについては、お問い合わせ先
   (▶ P.9-25)までご連絡ください。
- お客様ご自身でUSIMカードに登録された情報内容は、別 途メモなどに控えて保管することをおすすめします。万 ー、データが消失または変化した場合でも、当社では責任 を負いかねますのであらかじめご了承ください。
- 202HW は専用 USIM カードが必要です。
- モジュール専用 USIM カードは携帯電話機で使用することはできません。

#### miniB-CASカードをご利用になる前 に

デジタル放送の受信には、本機へminiB-CASカードを挿入 する必要があります。

miniB-CASカードを本機に挿入していない場合、デジタル 放送を視聴できません。

## (()で注意

- miniB-CAS カードの取り付け/取り外し時には、miniB-CAS カードから急に指を離さないでください。
- miniB-CAS カードのお取り扱いについて詳しくは、カードが貼ってあるシートの説明を参照してください。
- miniB-CAS カードに記載されている番号は、契約内容の 管理やお問い合わせに必要です。また、本機で、挿入中の miniB-CAS カードの番号を確認することもできます。 挿入中の miniB-CAS カード情報の確認方法については、 「miniB-CAS カードの情報を表示する」(● P.7-14)を 参照してください。
- お問い合わせは(紛失時など)
   (株)ビーエス・コンディショナル アクセススステムズ・カスタマーセンター TEL:0570-000-250

## miniB-CAS カードと USIM カードの取り付け/取り外し

## miniB-CASカードとUSIMカードを確認する

miniB-CASカードとUSIMカードを正しく取り付けられる よう、取り付ける前に確認してください。

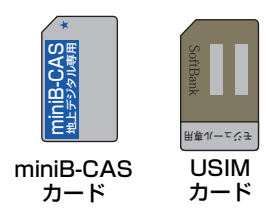

## miniB-CASカードとUSIMカードを 取り付ける

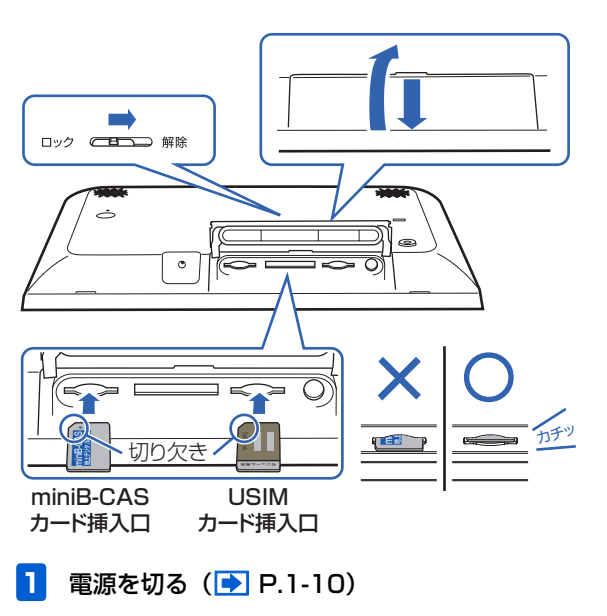

1

- 2 本機の底面を正面に向ける
- 3 防水カバーロックのロックが解除されているか 確認して、防水カバーを手前に引き、持ち上げ る
- 4 切り欠きの向きに注意して、「カチッ」と音が するまでゆっくりと奥まで差し込む しっかりと奥まで入れてください。
- 5 防水カバーを取り付け、防水カバーロックを ロックする

## ((1) ご注意

 故障などの原因となりますので、電源が入っている状態で USIMカードやminiB-CASカードを取り付けないでくだ さい。

### miniB-CASカードとUSIMカードを 取り外す

- 1 電源を切る ( 🗈 P.1-10)
- 2 本機の底面を正面に向ける
- 3 防水カバーロックのロックが解除されているか 確認して、防水カバーを手前に引き、持ち上げ る
- 4 miniB-CASカードとUSIMカードを指で後ろか ら押して離す 指を離すと、それぞれ挿入口から少し出てきます。
- 5 miniB-CASカードとUSIMカードをゆっくりと 引き抜いて取り外す

## 防水性能に関する注意事項

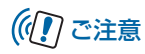

 故障などの原因となりますので、電源が入っている状態で USIMカードやminiB-CASカードを取り外さないでくだ さい。

## 防水性能に関する注意事項

「防水性能に関する注意事項」の内容をお読みの上、正しくご使用ください。

記載されている内容を守らずにご使用になると、浸水の原 因となり、発熱・発火・感電・傷害・故障の原因となる場 合があります。

- 本機は防水カバーをしっかり取り付けた状態で IPX5(旧 JIS 保護等級 5)※<sup>1</sup>相当の防水性能を持っております (当社試験方法による)。
  - ※1 IPX5(旧 JIS 保護等級5)相当とは、内径6.3mm のノズルを用いて、約3mの距離から約12.5 リットル/分の水を3分以上注水する条件で、あらゆる 方向からのノズルによる噴流水によっても、性能を 保つことを意味します。
- AC アダプタとリモコンは防水仕様ではありません。
- 実際のご使用にあたって、すべての状況での動作を保証するものではありません。お客様の取り扱いの不備による故障と認められた場合は、保証の対象外となります。

- 砂浜などに直接おかないでください。スピーカー部などに 砂が入り音が小さくなったり、本機内に砂などが混入する と発熱や故障の原因となります。
- 防水性能を保つため、防水カバーをしっかり閉じ、そのまましっかり押し付けながら、防水カバーロックを「ロック」側に確実に切り替えてください(防水カバーがしっかり押し付けられた状態でないと、防水カバーロックを「ロック」側に切り替えることができません)。
- 防水カバーが浮いている箇所がないことを確認しながら 確実に取り付けてください。
- 防水カバーと本機の間に微細なゴミ(髪の毛1本、砂粒1 個、微細な繊維など)がわずかでも挟まると浸水の原因となります。
- 水中で本機を使用(キー操作含む)しないでください。
- お風呂場、台所など、湿気の多い場所には長時間放置しないでください。本機は防湿仕様ではありません。
- 本機の防水性能は常温(5℃~35℃)の真水・水道水にのみ対応しています。次のような例の液体をかけたり、漬けたりしないでください。また、砂や泥なども付着させないでください。

例:せっけん・洗剤・入浴剤などの入った水/海水/プー ルの水/温泉/熱湯/薬品/汗

 水に浸した場合、本機を取出してから2分間放置し、タオ ルなどで表面の水を拭き取り、スタンド棒を入れ、水を排 出させてください。 1

準備

基礎知識

#### 防水性能に関する注意事項

- AC アダブタを接続したまま使用する場合、水のかかる可能性のある場所では使用しないでください。
- 防水カバーのゴムパッキンは防水性能を維持するための 重要な部品です。はがしたり、傷つけたりしないでください。
- 本機が濡れたままの状態で充電を行わないでください。故障の原因となります。

準備/基礎知識